# Encuesta de evaluación de la labor docente

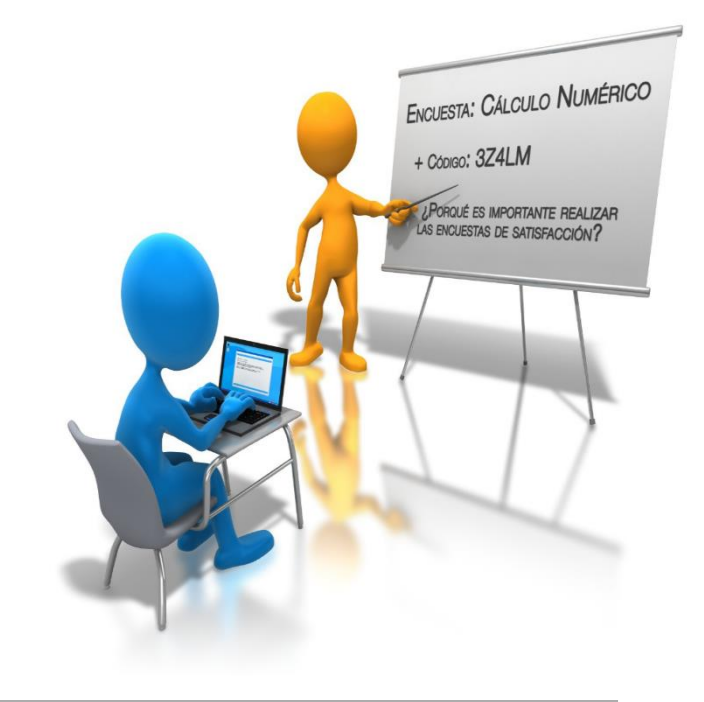

GUÍA DEL PROFESORADO

## Inicio del proceso de la encuesta

El Servicio de Planificación, Evaluación y Calidad, en nombre del Vicerrectorado de Grados e Innovación Docente, comunica al profesorado el inicio del periodo de Evaluación de la Labor Docente.

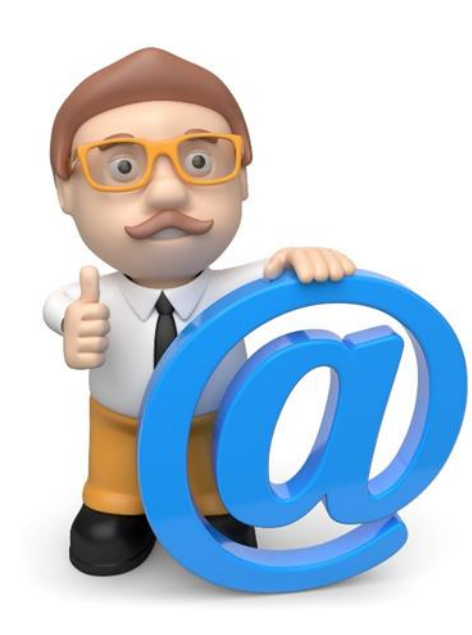

El profesorado puede consultar, a través de la página principal de la UAL, en el enlace a las encuestas, el listado de asignaturas y grupos a evaluar y las claves correspondientes.

Pag. Principal UAL-->Accesos directos->Encuestas Académicas--> Acceder a encuestas de satisfacción.

El listado de asignaturas y claves se presenta así:

#### ENCUESTAS COMO PROFESOR

Para poder evaluar tu labor docente debes proporcionar los siguientes códigos a tus estudiantes:

| NOTA: Número de respuestas pendiente de validación. |       |        |            |                      |   |  |  |
|-----------------------------------------------------|-------|--------|------------|----------------------|---|--|--|
| Asignatura                                          | Grupo | Clave  | Caducidad  | Número de Respuestas |   |  |  |
| Propiedades físicas                                 | G     | 12174H | 30/09/2022 |                      | 0 |  |  |
| Física nuclear                                      | А     | 1431AE | 30/09/2022 |                      | 0 |  |  |

# Incidencias en las asignaturas y CLAVES

Si la información que aparece no se ajusta a la realidad, deberá contactar con el SPEC indicando las **incidencias** que procedan a través de un <u>CAU</u>.

Tenga en cuenta que la propuesta de asignaturas que se hace está sujeta a las restricciones recogidas en el <u>Reglamento de la encuesta</u>:

- Que los asignaturas/grupos sean de Teoría, Trabajo o Practicum
- Impartir >= a 10 horas en cada grupo de teoría.
- Impartir >= a 10 horas entre todos los grupos de trabajo de la asignatura.

No obstante, de forma voluntaria puede solicitar a través de un <u>CAU</u> que se le genere una CLAVE en aquellos grupos en los que no alcance las **10 horas**. De la misma forma, puede requerir que se le anule la CLAVE en aquellos grupos de trabajo que tengan los mismos alumnos que en los docentes.

Por otro lado, puede pedir por <u>CAU</u> que se le adelante la fecha de caducidad de las CLAVES propuestas. De esta forma las respuestas emitidas posteriormente a esa fecha NO serán tenidas en cuenta.

## Acceso a la Encuesta

La encuesta se cumplimenta desde la Web de la UAL accediendo desde:

#### • Un ordenador

- La web principal de la UAL "<u>Accesos directos</u>" "<u>Encuestas Académicas</u>": <u>enlace</u>
- Un móvil
  - La web principal de la UAL (según Imagen): enlace
- Una vez pulsado el "Acceso a encuesta de satisfacción" el alumno/a:
  - Deberá introducir su USUARIO y CONTRASEÑA de Campus Virtual.
  - En la siguiente pantalla introducirá la **CLAVE** proporcionada previamente por el Profesor/a para acceder a contestar las preguntas.
  - En el caso de producirse un error, se comprobará que la CLAVE es la correcta

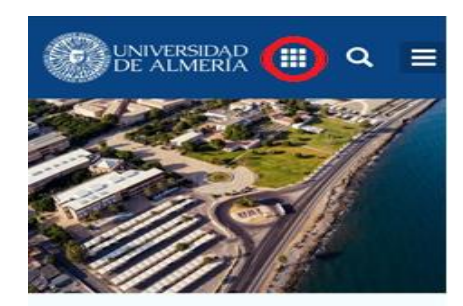

### Un campus de oportunidades

Vive la experiencia #SoyUAL en tus estudios, tu investigación y en tu día a día como parte de nuestra comunidad universitaria.

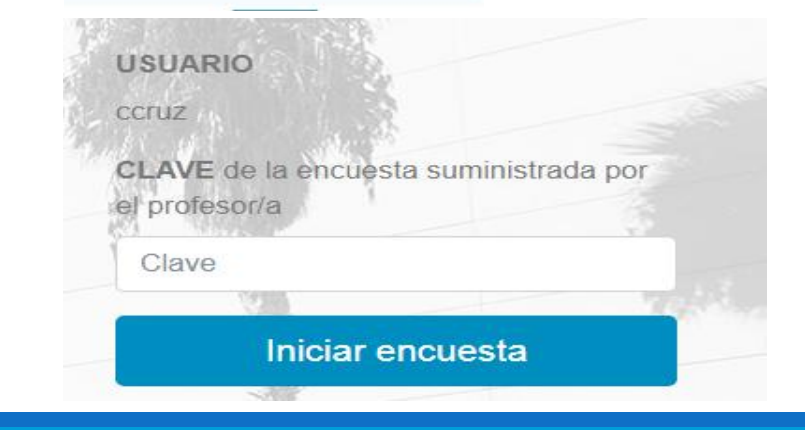

# Ejecución de la encuesta por el profesorado

- Cada docente puede elegir día y hora para comunicar a sus estudiantes las CLAVES para que realicen la encuesta. Se recomienda se realice durante la celebración de una de sus clases, lo más cercano a la finalización de su docencia en la asignatura. Este proceso se repite por cada asignatura/grupo que tenga el profesor/a. Asimismo, las CLAVES estarán disponibles en el Aula Virtual para consulta del alumno.
- El proceso de evaluación no debería ocupar más de 15 minutos de clase.
- Tras comunicar las CLAVES, los estudiantes deben acceder desde sus dispositivos móviles al enlace de la encuesta.

En caso de asignaturas de modalidad **mixta** o **semipresenciales**, la comunicación de **CLAVES** a los estudiantes se puede hacer a través de **Campus Virtual o Aula Virtual.** 

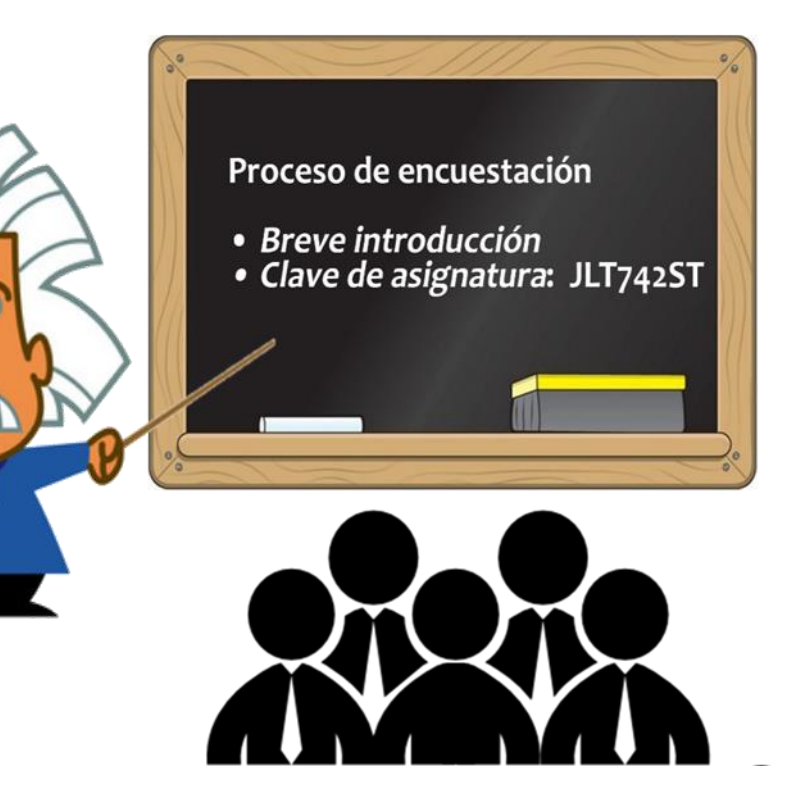

# Seguimiento del número de respuestas

El seguimiento del *número de respuestas recibidas* para cada asignatura/grupo podrá ser consultada por el profesorado en el mismo <u>enlace de la encuesta</u>. El número de respuestas obtenidas se actualizará en la web de forma automática.

Periódicamente, desde el SPEC se enviará un recordatorio a todo el PDI para que accedan a esta información. De este modo, si lo considera necesario, podrá insistir a los estudiantes para que realicen la encuesta.

| ENCUESTAS COMO PROFESOR                                                                          |       |        |            |                      |   |  |  |  |  |
|--------------------------------------------------------------------------------------------------|-------|--------|------------|----------------------|---|--|--|--|--|
| Para poder evaluar tu labor docente debes proporcionar los siguientes códigos a tus estudiantes: |       |        |            |                      |   |  |  |  |  |
| NOTA: Número de respuestas pendiente de validación.                                              |       |        |            |                      |   |  |  |  |  |
| Asignatura                                                                                       | Grupo | Clave  | Caducidad  | Número de Respuestas |   |  |  |  |  |
| Propiedades físicas                                                                              | G     | 12174H | 30/09/2022 |                      | 0 |  |  |  |  |
| Física nuclear                                                                                   | A     | 1431AE | 30/09/2022 |                      | 0 |  |  |  |  |

El acceso a la encuesta estará disponible hasta el fin del periodo lectivo de la UAL